以前もご利用の方

(カード登録あり)

キャリアメールをご利用の場合は、『medically.com』からのメールを受信できるよう、事前にドメイン許可設定をお願いいたします

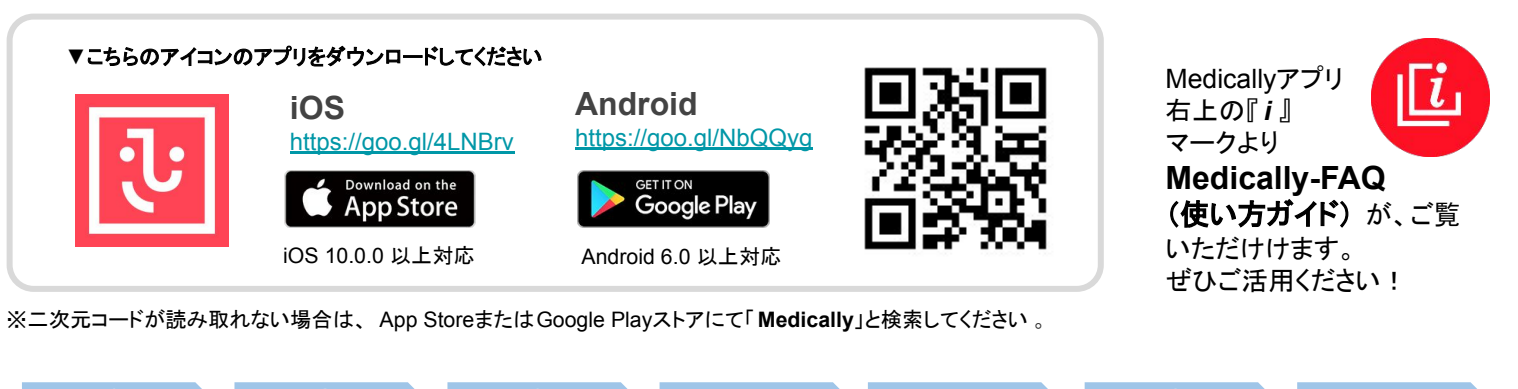

以下より、始めたいサービスを1つ選んでくだ さい。 日時 予約前に必ず禁煙外来プログラ 著をご視聴ください。(約10分 クレジットカードを撮影して情報を入力 してください メールアドレス ્રા-ードを撮影 パスワード  $\odot$ રી: \*\*\*\*\* またはクレジットカード情報を入力して ドクターとのオンライン診療を予約します。テレ ビ電話等でどこでも診療を受けられます。 \* 音声が出ますのでイヤホンのご利用をお勧め放 ます。 I オンラインで通環器や機塚県専門医の診察 が受けられます。医師の判断でお妻の処方 や血液検査も受けられます。栄養士と一緒 に生活医者をして健康を目前しましょう。 ます。 動画問覧には約19MB使用いたしますので、w 事での簡単をお勧めいたします。 9 パスワード 今すぐ予約 動画視聴の後に「お裏のご希望」をお何いする簡単 なアンケートがあります。 デバイス登録 qwertyuiop ログイン 禁煙外来 0.000 asdfghjkl 予約する オンライン診療で医師と禁煙を成功させま しょう。禁煙補助薬を用いた禁煙治療が受 けられます。標準的な決慮プロパー・・・ ☆ z x c v b n m ⊗ 28 + 123 🌐 space @ . Next ÷ F 「診療・予約」をタッ 「ログイン」をタップ 以前登録した 「禁煙外来」 クレジットカード オンライン・対面 「禁煙説明動画」 「メールアドレス」 プ をタップ を撮影、もしくは診療どちらかを選び「今を視聴ください。 「パスワード」 カード情報を入力 すぐ予約」 視聴後「予約する」を を入力 をタップ タップ ※あらかじめ保険証をご準備ください。 ※「禁煙説明動画」:音声がございますの 薬はどちらをご希望されますが 完了 でイヤホンのご利用をお勧めいたしま 03/05 \* 11.00~11.20 2 - 7 4 2 8 2020年3日 す。また、動画閲覧には約19MB使用い 3. 医師と相談の上決める たしますので、Wi-Fi環境での閲覧をお 11 12 13 14 勧めいたします。 確定する キャンセル 15 16 17 18 ※メニュー>アカウントにてご住所をご確 23 24 25 認ください。 29 31 ご登録のご住所に薬剤を配送しますの で、変更があればアプリよりご変更をお E ÷ ĥ + E := Â 願いします。 ニコチネル ご希望の日時を 予約日時を確認 予約完了 ※電話番号の変更がありましたら、サ のみ予約可。 し「確定する」 選択 ポートチームまでお知らせください。 ※チャンピックスを をタップ 選択した場合、9以 降へ遷移不可

【お願い】メニュー>アカウントにてご住所をご確認ください。

ご登録のご住所に薬剤を配送しますので、住所変更がある場合、初回診療までに新住所をアプリのサポート宛メッセージにてお知らせ ください。

【予約当日】予約時間になりましたら、医師よりMedically アプリのテレビ電話機能を使用してご連絡いたします。以下をご準備いただ き通信環境の良い場所(WiFi環境推奨)にてお待ちください。

- Medicallyアプリにログインする
- Medicallyアプリからの「カメラ」「マイク」へのアクセスを許可する ※Androidご利用の方は「他のアプリの上に重ねて表示」を許可する
   診療前には、Medically以外のアプリを完全に閉じる
- シボデルには、Medically以下のアンリを光至に閉じる
  ネットワーク環境の良い場所で待ち、連絡がきたら「応答」する

※お声が通るよう、イヤホンマイクの使用をお勧めしています ※移動中、運転中のテレビ電話通話は危険ですのでおやめください ご不明な点がございましたらお気軽にご連絡ください Medicallyサポートチーム support@medically.com サポート専用ダイヤル 03-6908-2424 平日10:00~18:00受付